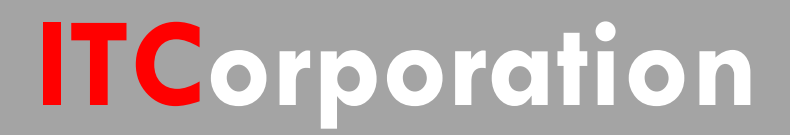

# SecureFirst

VPN: Configuring Site to Site VPN using the Quick Configuration on SonicOS Enhanced

KNOWLEDGE DATABASE

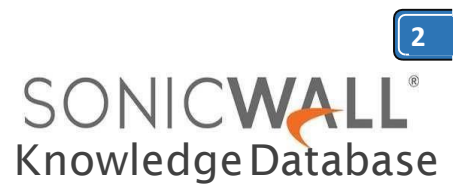

# VPN: Configuring Site to Site VPN using the Quick Configuration on SonicOS Enhanced

The VPN Policy Quick Configuration walks you step-by-step through the configuration of Site to Site VPN on the SonicWall. After the configuration is completed, the wizard creates the necessary VPN settings for the selected VPN policy. You can use the SonicWall Management Interface for optional advanced configuration options. **Procedure:** 

Using the VPN Quick Configuration to Configure Site to Site VPN using Preshared Secret Step 1. Click Quick Configuration on the top

Navigation menu Step 2. In the Welcome to the SonicWall Configuration Guide select VPN Guide and click Next.

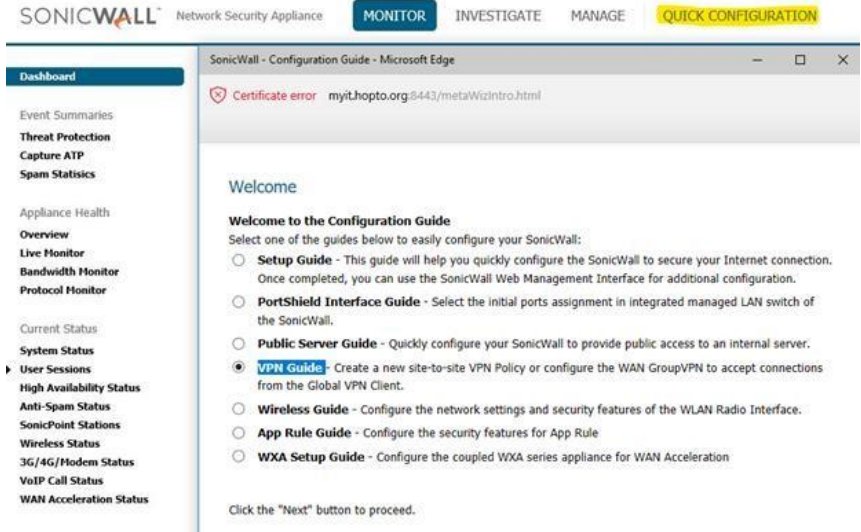

## Step 3. In the VPN Policy Type page, select Siteto-Site and clickNext.

| SonicWall - VPN Guide | - Micro | osoft Edge          |                       |          |   |  | × |
|-----------------------|---------|---------------------|-----------------------|----------|---|--|---|
| S Certificate error   | myit.ł  | nopto.org:8443/vpnW | /izardPolicyType.html |          |   |  |   |
| ✓ Introduction        | >       | Policy Type         | Summary               | Complete | > |  |   |
| VDN Deline T          | _       |                     |                       |          |   |  |   |

### VPN Policy Type

Please select the type of VPN policy you wish to setup.

 Site-to-Site - Quickly configure a site-to-site VPN connection to another SonicWall device.

WAN GroupVPN - Quickly configure the WAN GroupVPN to accept incoming VPN connections from Global VPN Client.

Click the "Next" button to proceed.

**Step 4.** In the **Create Site-to-Site Policy** page, enter the following information:

- **Policy Name:** Enter a name you can use to refer to the policy. For example, Boston Office.
- **Preshared Key:** Enter a character string to use to authenticate traffic during IKE Phase 1 negotiation. You can use the default SonicWall generated Preshared Key.
- I know my Remote Peer IP Address (or FQDN): If you check this option, this SonicWall can initiate the contact with the named remote
  peer. If you do not check this option, the peer must initiate contact to create a VPN tunnel. This device will use aggressive mode for IKE negotiation.

• Remote Peer IP Address (or FQDN): If you checked the option above, enter the IP address or Fully Qualified Domain Name (FQDN) of the remote peer (For example, boston.yourcompany.com).

**ITCorporation®** Visit our Website: www.itclatam.com

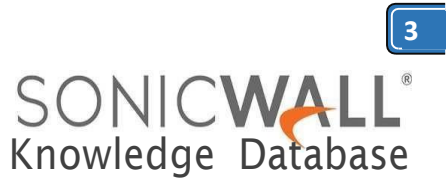

# Step 5. Click Next.

| Policy Type                         | Site-to-Site                                       | Network Selection Security Settings                                            |
|-------------------------------------|----------------------------------------------------|--------------------------------------------------------------------------------|
| Create Site-                        | to-Site Policy                                     |                                                                                |
| Please enter the<br>for the tunnel. | unique name you wish to                            | o assign to this site-to-site VPN Policy and the preshared key you wish to use |
| If you know the<br>in 'Remote Peer  | remote peer IP address o<br>IP Address' box below. | or fully-qualified domain name, select the checkbox and enter the information  |
| Policy Name:                        |                                                    | To Central Site                                                                |
| Preshared Key:                      |                                                    | 1234                                                                           |
| I know my F                         | temote Peer IP Address (                           | or FQDN):                                                                      |
| Remote Pe                           | er IP Address (or FQDN):                           | : 2222                                                                         |
| Click the "Next"                    | button to proceed.<br>ep 6. In the l               | Network Selection page, select                                                 |
|                                     |                                                    |                                                                                |
| th                                  | e local and o                                      | destination resources this VPN                                                 |
| wi                                  | II be conne                                        | cting:                                                                         |
| Policy Type                         | → Site-to-Site                                     | Network Selection Security Settings                                            |

### Network Selection

Please choose the networks you wish to be accessible through this site-to-site VPN tunnel. If you have not already created the network objects for each side of the VPN tunnel, you can select the 'Create new Address Group/Object...' options in the Local and Destination Networks select boxes to create new objects.

If you need to access more than one IP subnet on each side of the VPN tunnel, create a group of subnet objects and specify the group as the local/destination networks

| LAN Subnets    |                               |                               |
|----------------|-------------------------------|-------------------------------|
| Remote Network | ~                             |                               |
|                | LAN Subnets<br>Remote Network | LAN Subnets<br>Remote Network |

Click the "Next" button to proceed.

• Local Networks: Select the local network resources protected by this SonicWall that you are connecting with this VPN. You can select any address object or group on the device, including networks, subnets, individual servers, and interface IP addresses. If the object or group you want has not been created yet, select Create Object or Create Group. Create the new object or group in the dialog box that pops up. Then select the new object or group. For this example, select LAN Subnets.

• **Destination Networks**: Select the network resources on the destination end of the VPN Tunnel. If the object or group does not exist, select Create new Address Object or Create new Address Group. When creating an Address Object, make sure the Zone is VPN. If the remote network has multiple network segments and you wish to include this in the VPN, create multiple Address Objects and create a group to add them to.

### Step 7. Click Next.

| SONIC | ALL Network | Security Appliance |
|-------|-------------|--------------------|
|-------|-------------|--------------------|

| Node License E<br>Prefixes from D<br>Public Mail Serv                 | cclusion List<br>HCPC6 Delegatic<br>er Address Grou |    | Remote DMZ<br>Remote LAN |  |
|-----------------------------------------------------------------------|-----------------------------------------------------|----|--------------------------|--|
| RADIUS Accoun<br>RBL User Black                                       | ting Clients<br>List                                | -> |                          |  |
| RBL User White<br>RF Threat Static<br>rm_SSLVPN_rar<br>ser12_on_Time: | List<br>on Watch List<br>nge<br>x                   | <- |                          |  |

**Step 8.** In the IKE Security Settings page, select the security settings for IKE Phase 2 negotiations and for the VPN tunnel. You can use the default settings.

• DH Group: The Diffie-Hellman (DH) group are the group of numbers used to create the key pair. Each subsequent group uses larger numbers to start with. You can choose Group 1, Group 2, or Group 5. The VPN Uses this during IKE negotiation to create the key pair.

• Encryption: This is the method for encrypting data through the VPN Tunnel. The methods are listed in order of security. DES is the least secure and the and takes the least amount of time to encrypt and decrypt. AES-256 is the most secure and takes the longest time to encrypt and decrypt. You can choose. DES, 3DES, AES-128, or AES-256. The VPN uses this for all data through the tunnel.

• Authentication: This is the hashing method used to authenticate the key, once it is

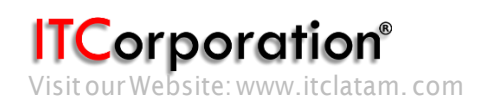

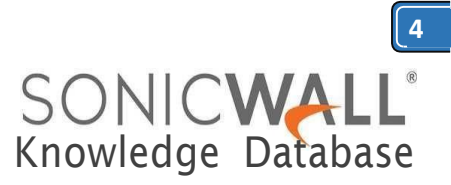

exchanged during IKE negotiation. You can choose MD5 orSHA-1.

• Life Time (seconds): This is the length of time the VPN tunnel stays open before needing to re-authenticate. The default is eight hours (28800).

| Site-to-Site                                    | > 🖌 Netwo                    | rk Selection                    | Security Settings                                        | Summary                                 | >                                 | that you o<br>explain h |
|-------------------------------------------------|------------------------------|---------------------------------|----------------------------------------------------------|-----------------------------------------|-----------------------------------|-------------------------|
| Security Setting                                | js                           |                                 |                                                          |                                         |                                   |                         |
| Please select the seco<br>settings, you can adj | urity setting<br>ust the new | s you wish to<br>site-to-site \ | o use for IKE Phase 1 and<br>VPN policy after this wizar | IPSEC Phase 2. If yo<br>d is completed. | ou require more specific security | l. Loca<br>left hand    |
| Note: The Global VP<br>Client versions 2.x an   | N Client ver<br>id higher wi | sion 1.x is no<br>I be able to  | ot capable of AES encrypti<br>connect.                   | ion, so if you chose <mark>t</mark>     | his method, only Global VPN       | Click Star              |
|                                                 |                              |                                 |                                                          |                                         |                                   | the C·> n               |
| DH Group:                                       | Group 2                      | ~                               |                                                          |                                         |                                   | uic c.> p               |
| Encryption:                                     | 3DES                         | ~                               |                                                          |                                         |                                   | 2. Type                 |
| Authentication:                                 | SHA-1                        | $\sim$                          |                                                          |                                         |                                   | compute                 |
| Life Time (seconds):                            | 28800                        |                                 |                                                          |                                         |                                   | commun                  |
|                                                 |                              |                                 |                                                          |                                         |                                   | <b>.</b>                |

Click the "Next" button to proceed.

Step 9. The Configuration Summary page details the settings that will be pushed to the security appliance when you apply the configuration.Step 10.Click Apply to create the VPN.

| Summary                 | Complete       | >               |
|-------------------------|----------------|-----------------|
| Site-to-site VPN        | Policy Config  | guration Summar |
| VPN Policy To Centra    | al Site        |                 |
| General Policy Settin   | igs            |                 |
| Policy name: To         | Central Site   |                 |
| Preshared Key: 1        | 234            |                 |
| Remote Peer: 2.2.2      | 2.2            |                 |
| IKE Phase I Excha       | nge: Aggressi  | ve Mode         |
| Local/Destination N     | etwork Setting | js              |
| Local Networks:         | LAN Subnets    |                 |
| Destination Netwo       | ork: Remote N  | letwork         |
| Security Settings       |                |                 |
| <b>Encryption Type:</b> | 3DES           |                 |
| Authentication Ty       | pe: SHA-1      |                 |
| DH Group: Group         | 2              |                 |
| Lifetime (seconds       | ): 28800       |                 |
| To apply these settings | click "Apply"  |                 |

# How to Test:

To verify that your VPN tunnel is working properly, it is necessary to ping the IP address of a computer on the remote network. By pinging the remote network, you send data packets to the remote network and the remote network replies that it has received the data packets. Your administrator supplies the remote IP address that you can use for testing. The following steps explain how to ping a remote IP address.

1. Locate the Windows Start button in the lower left hand corner of the desktop operating system. Click Start, then Run, and then type Command in the Open filepath box. A DOS window opens to the C:> prompt.

2. Typeping, then the IP address of the host computer. Press Enter to begin the data communication.

3. A successful ping communication returns data packet information to you. An unsuccessful ping returns a message of Request Timed Out.

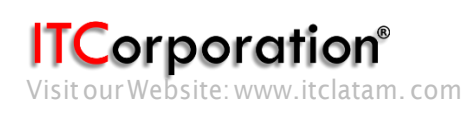